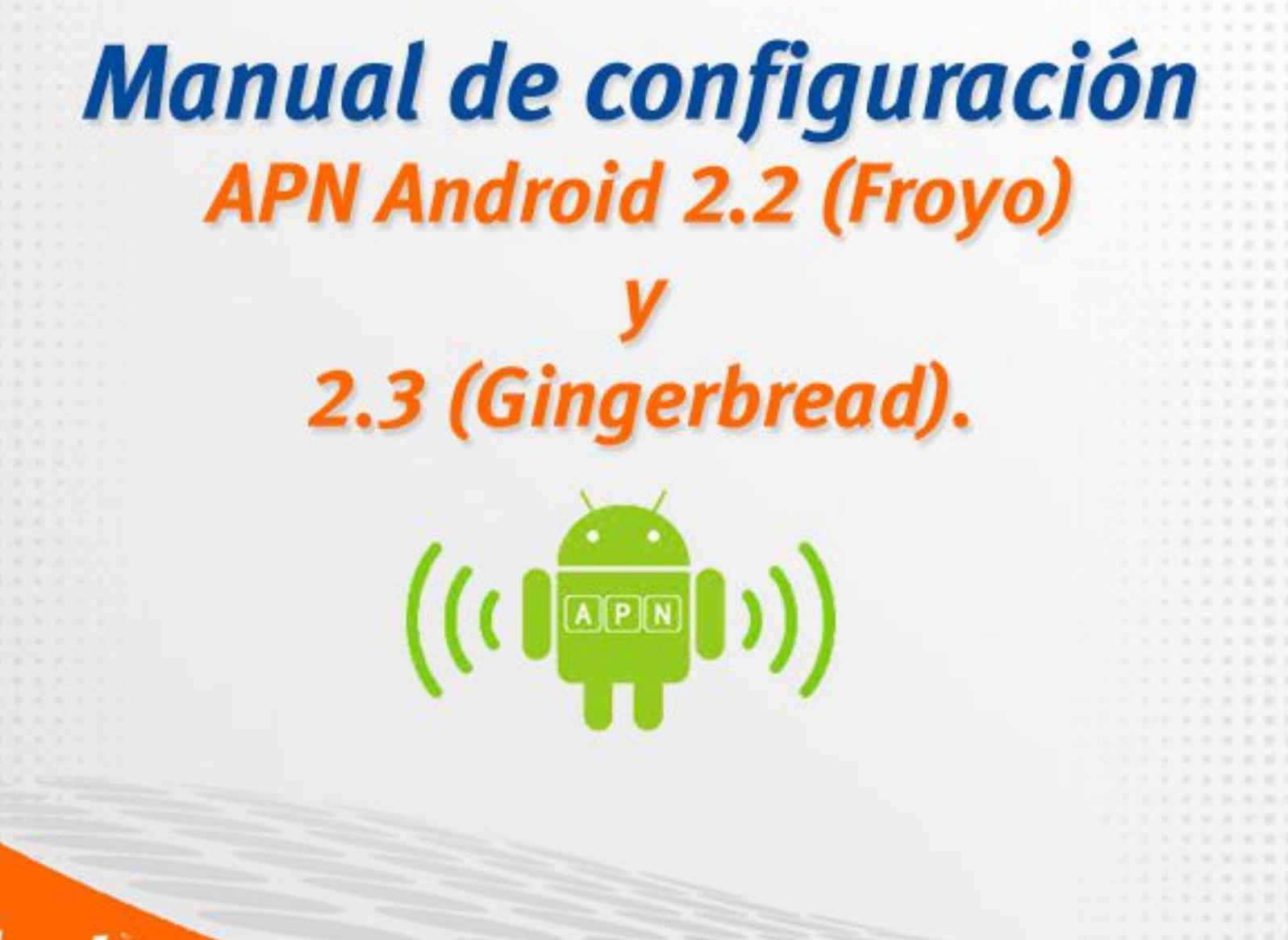

movilnet

Para realizar la configuración del APN en equipos con sistema operativo Android y que poseen versiones de software de 2.2 – 2.3 en adelante debes seguir los siguientes pasos:

#### 1) Aplicaciones

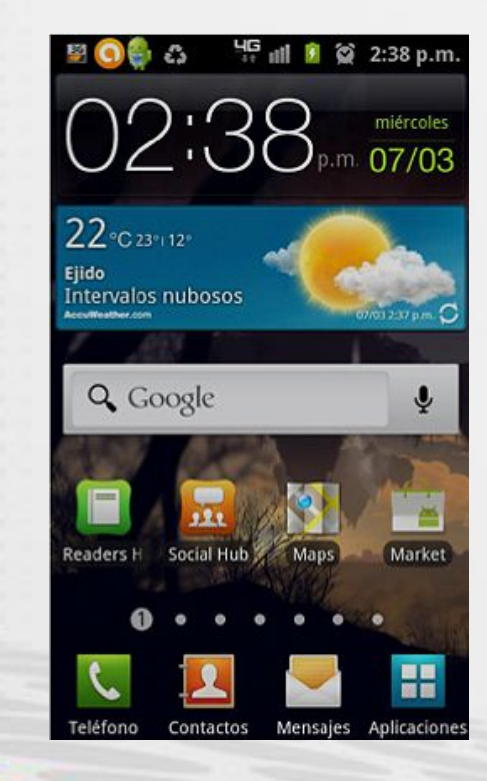

moviln

### 2) Configuración

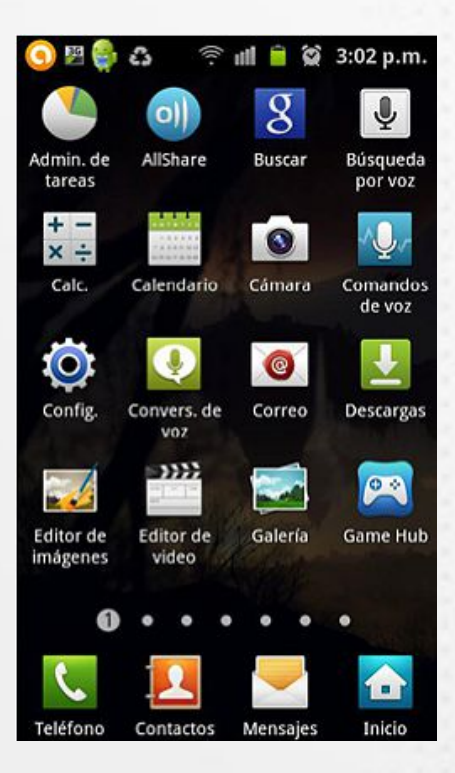

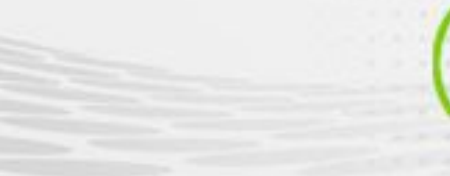

#### 3) Conexiones inalámbricas y Red

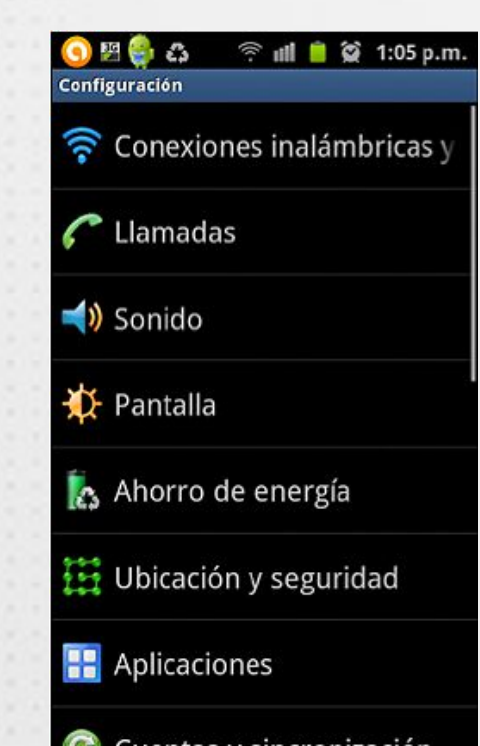

#### 4) Redes móviles

### Some sinal ambricas y red Conectarse a otros dispositivos a través de Wi-Fi Directo

Kies mediante Wi-Fi Conectar a Kies mediante Wi-Fi

Configuración de Bluetooth Administrar conexiones, definir nombre de dispositivo y visibilidad

Utilidades de USB Definir modo de conexión de cable USB

Zona portátil y anclaje a red Compartir conexión de datos móviles vía USB o zona Wi-Fi portátil

Configuración de VPN Configurar y administrar redes privadas virtuales (VPN)

Redes móviles Definir opciones de roaming, redes, APN

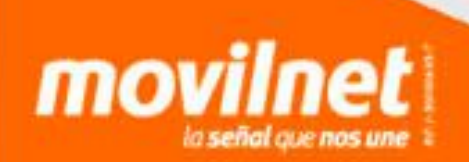

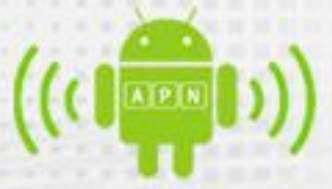

#### 5) Nombres de punto de acceso

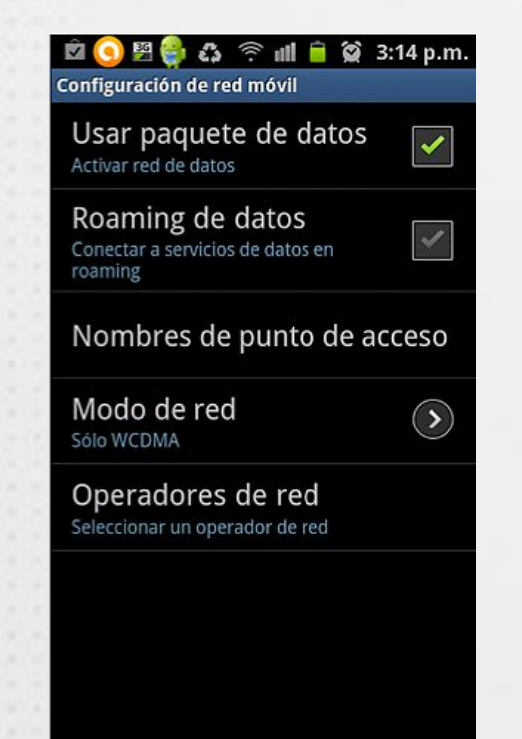

### 6) Nuevo APN

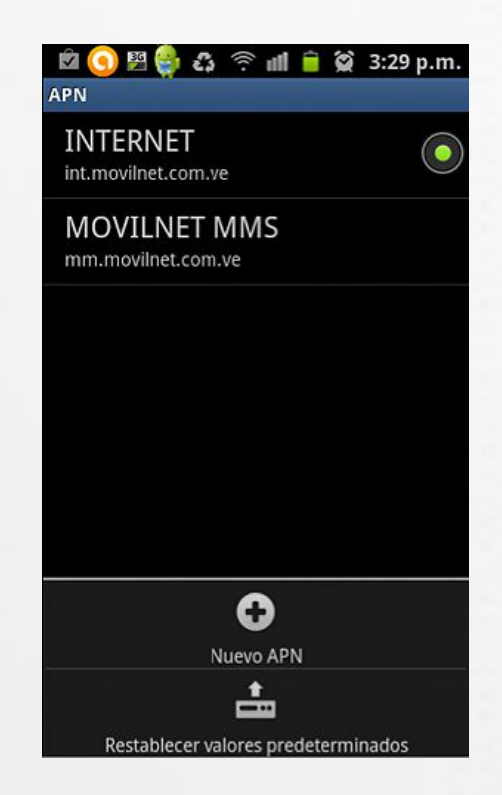

![](_page_3_Picture_6.jpeg)

Luego de seguir los pasos antes mencionados se procede a llenar los campos del APN con los establecidos por la configuración de datos GSM de la página Web de Movilnet.

| Configuración de datos GSM Internet |                     |  |
|-------------------------------------|---------------------|--|
| Nombre                              | Internet            |  |
| APN                                 | Int.movilnet.com.ve |  |
| Ргоху                               | No definido         |  |
| Puerto                              | No definido         |  |
| Nombre de Usuario                   | No definido         |  |
| Contraseña                          | No definido         |  |
| Servidor                            | No definido         |  |
| MMSC                                | No definido         |  |
| Proxy de mensajes multimedia        | No definido         |  |
| Puerto de mensajes multimedia       | No definido         |  |
| MCC                                 | 734                 |  |
| MNC                                 | 06                  |  |
| Tipo de autenticación               | PAP                 |  |
| Tipo de APN                         | Internet            |  |

![](_page_4_Picture_3.jpeg)

![](_page_4_Picture_4.jpeg)

### 7) Nuevo APN

| Editar ADN                 | 3:20 p.m.    |
|----------------------------|--------------|
| Nombre                     | $\mathbf{>}$ |
| APN<br>int.movilnet.com.ve |              |
| Proxy<br>No definido       |              |
| Puerto<br>No definido      | $\diamond$   |
| Nombre de usuario          |              |
| Contraseña<br>No definido  | $\diamond$   |
| Servidor<br>No definido    | $\diamond$   |
| MMSC                       | $\bigcirc$   |

### 8) Nombre

| 🖽 🥥 🏺 ය                  | H. all 🕯 | 😭 2:39 p.m.  |
|--------------------------|----------|--------------|
| Editar APN               |          |              |
| Nombre<br>INTERNET       |          | $\diamond$   |
| APN<br>int.movilnet.co   | m.ve     | $\mathbf{>}$ |
| Proxy<br>No definido     |          |              |
| Puerto<br>No definido    |          |              |
| Nombre de usuario        |          | $\diamond$   |
| Contraser<br>No definido | ňa       | $\diamond$   |
| Servidor                 |          |              |
| 會                        | Ľ        | 8            |
| Eliminar APN             | Guardar  | Descartar    |

![](_page_5_Picture_5.jpeg)

![](_page_5_Picture_6.jpeg)

Luego de haber guardo el APN con los datos suministrados es necesario verificar que este activado el APN (seleccionado), ya que por ese medio es que el equipo tomará la ruta para ingresar a internet desde la red inalámbrica.

![](_page_6_Picture_2.jpeg)

Nota: Las capturas de pantalla fueron realizadas en el Sistema Operativo Android Gingerbread 2.3.4; la configuración es estándar para los equipos con Android a partir de la versión 1.6 Donut.

![](_page_6_Picture_4.jpeg)

![](_page_6_Picture_5.jpeg)